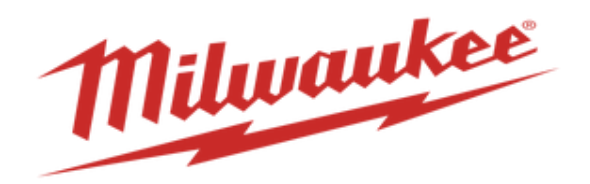

# How to View Invoices & Payments in Supplier Portal

### Invoice and payment statuses can be viewed in the supplier portal.

1. Log into the supplier portal and on the homepage select supplier portal

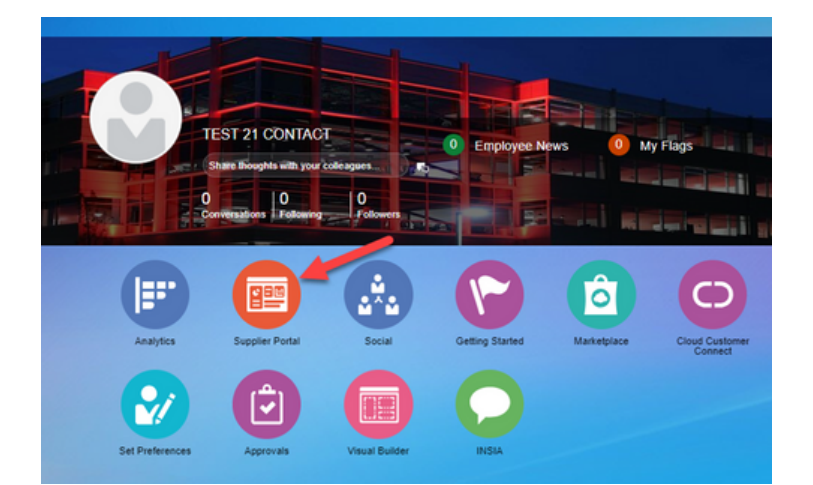

#### 2. Go into view invoices page

| Milloutikee Nothing but HEAVY DUTY                          |                                |
|-------------------------------------------------------------|--------------------------------|
| Supplier Portal                                             |                                |
| Search Orders V Order Number                                | ٩,                             |
| Tasks                                                       |                                |
| Supply Plan                                                 |                                |
| Manage Order Forecasts and Commits                          | Requiring Attention            |
| Contract Manufacturing                                      |                                |
| Manage Production Reports                                   |                                |
| Vendor-Managed Inventory                                    |                                |
| Manage Inventory                                            | 29                             |
| Manage Replenishment Requests                               |                                |
| Orders                                                      | 1                              |
| Manage Orders                                               |                                |
| <ul> <li>Manage Scheduks</li> </ul>                         |                                |
| <ul> <li>Advosifedge Schedules in Spreadsheet.</li> </ul>   | Schedules Overdue or Due Today |
| Agreements                                                  | Forecast Charges               |
| Manage Agreements                                           |                                |
| Channel Programs                                            |                                |
| Manage Programs                                             |                                |
| Shipments                                                   |                                |
| <ul> <li>Manage Stipmants</li> </ul>                        | 8                              |
| Create ASN                                                  |                                |
| <ul> <li>Vew Receipts</li> </ul>                            |                                |
| <ul> <li>Vew Returns</li> </ul>                             |                                |
| Consigned Inventory                                         |                                |
| <ul> <li>Review Consumption Advices</li> </ul>              |                                |
| <ul> <li>Review Consigned Inventory</li> </ul>              |                                |
| <ul> <li>Review Consigned Inventory Transactions</li> </ul> |                                |
| Invoices and Payments                                       |                                |
| View Invoices                                               |                                |
| View Payments                                               |                                |
| Negotiations                                                |                                |

3. On the view invoices screen, search by the invoice number, supplier, or PO number. Select search.

| View Invoices               |                                   |                                | Dgne                                          |
|-----------------------------|-----------------------------------|--------------------------------|-----------------------------------------------|
| ⊿ Search                    |                                   |                                | Advanced Saved Search MT View Invoices ~      |
| ** Invoice Number           |                                   | Consumption Advice             | - At least one is required                    |
| ** Supplier                 |                                   | Invoice Status                 | v                                             |
| Supplier Site               |                                   | Paid Status                    | ¥                                             |
| ** Purchase Order           |                                   | Payment Number                 |                                               |
|                             | × .                               |                                | Search Reset Save_                            |
| Search Results              | -                                 |                                |                                               |
| Vew 🔻 🎵 👾 Detach            |                                   |                                |                                               |
| Invoice Invoice Date Type P | urchase Due Date Supplier<br>rder | Supplier Site Unpaid<br>Amount | Invoice Invoice Status Paid Status Par Commer |

#### 4. If you wish to look into details of the invoice, you can click the invoice number.

| View Invoices                |                                 |                    | Dgne                                               |
|------------------------------|---------------------------------|--------------------|----------------------------------------------------|
| ∡ Search                     |                                 |                    | Advanced Saved Search MT View Invoices *           |
| ** Invoice Number            |                                 | Consumption Advice | ** At least one is required                        |
| ** Supplier                  | •                               | Invoice Status     | v                                                  |
| Supplier Site                | •                               | Paid Status        | ~                                                  |
| ** Purchase Order            |                                 | Payment Number     |                                                    |
|                              |                                 |                    | Search Reset Save                                  |
| Search Results               |                                 |                    |                                                    |
| Vew 👻 🛐 🔛 Detach             |                                 |                    |                                                    |
| Invoice In size Date Type Of | rchase Due Date Supplier<br>der | Supplier Site Amo  | aid Invoice Invoice Status Paid Status Pa Comments |
| 113549 11/21/23 Standard 30  | 0001753 1/20/24                 | u u                | SD USD Approved Unpaid                             |
| 113550 11/21/23 Standard 38  | 0001753 1/20/24                 | U                  | SD USD Approved Unpaid                             |

5. Once done reviewing, select Done.

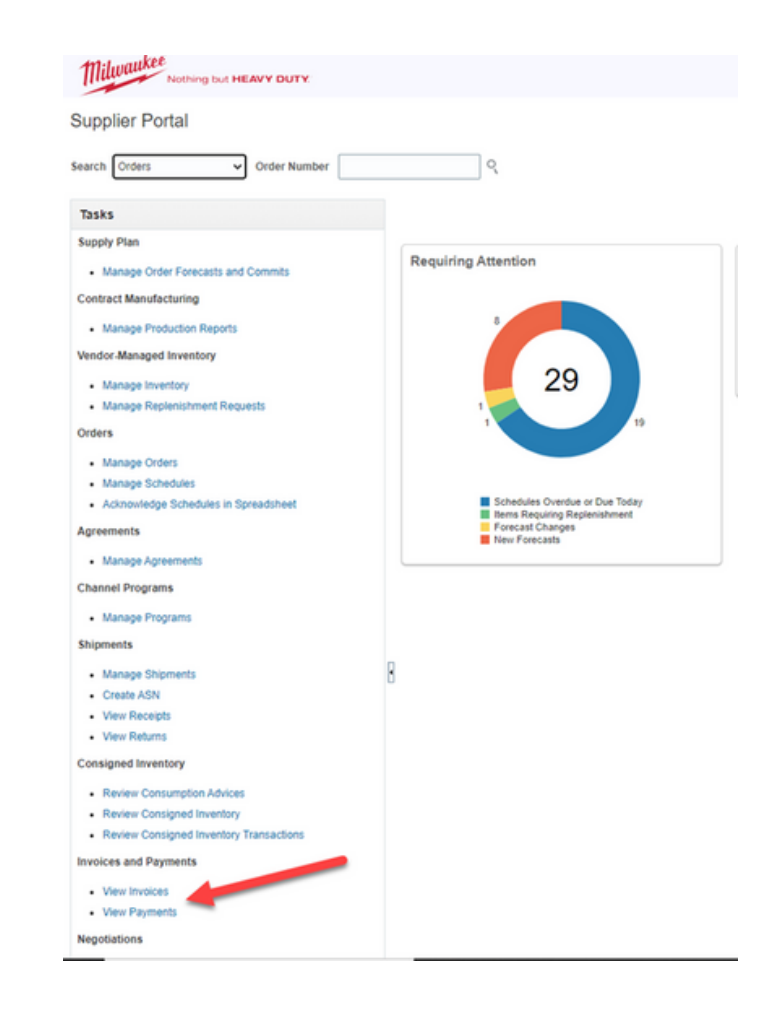

6. Go to View Payments page

## 7. Search by payment number or supplier name (note: suppliers will only be able to search for their own information.) Select search.

| View Payments                                                |          |                 |              |               |                    | Dgne                     |
|--------------------------------------------------------------|----------|-----------------|--------------|---------------|--------------------|--------------------------|
| ⊿ Search                                                     |          |                 |              |               | Advanced Saved Sec | mch MT View Payments *   |
| ** Payment Number                                            | B        | ** Supplier     |              | •             |                    | No react one re required |
| Payment Status                                               | ~        | Supplier Site   |              | •             |                    |                          |
| Payment Amount                                               |          | Payment Date    | midiyy       | 6             |                    |                          |
|                                                              |          |                 |              |               |                    | Search Reset Save        |
| Search Results                                               |          |                 |              |               |                    |                          |
| Ver - 🎵 🗟 Det                                                |          |                 |              |               |                    |                          |
| Payment<br>Number Syment Date Payment Type Invoice<br>Number | Supplier | Supplier Site A | mount Status | Payee Payee S | te Bank Account    | Remit-to Account         |
| 5000386 12/423 Payment Process Re Multiple                   |          | DEKALB          | USD Cleared  |               |                    |                          |
| 5000296 11/27/23 Payment Process Re Multiple                 |          | DEKALB          | USD Cleared  |               |                    |                          |

8. Once done reviewing, select Done.